## ACTIVACIÓN DE ANTI PLAN DESDE TU APP VIRGIN

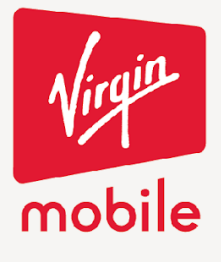

Ingresar a la sección de planes y bolsas e ingresar a planes.

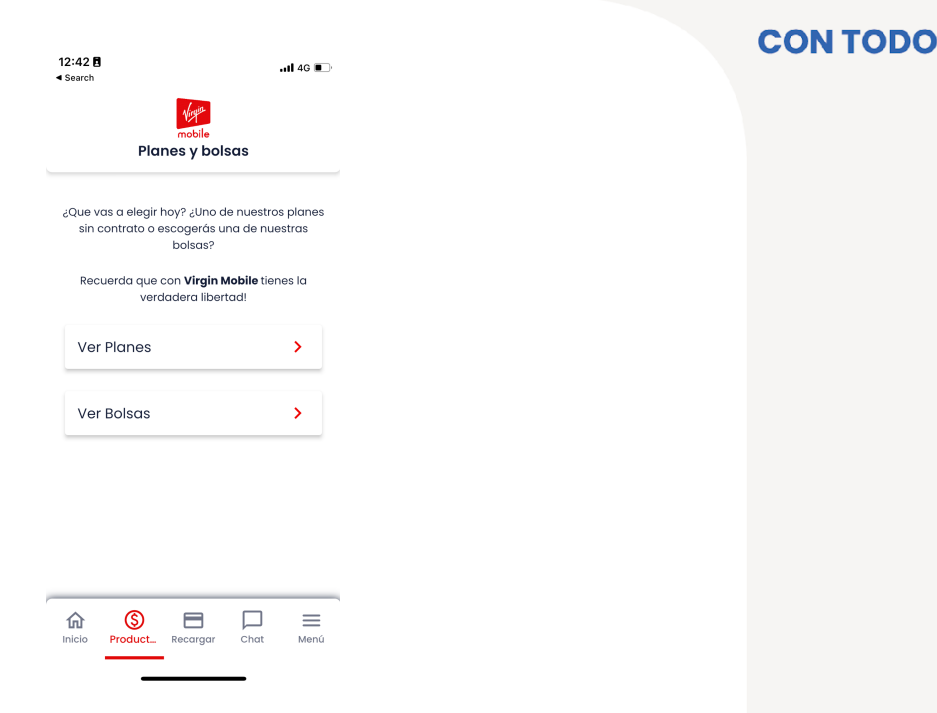

Selecciona el plan que quieres comprar dando clic a comprar plan.

| C Planes C Planes <pc p="" planes<=""> <pc p="" planes<=""> <pc p="" planes<=""> <pc p="" planes<=""> &lt;</pc></pc></pc></pc>                                                                                                    | 12:42<br>◀ Search                                                                                                    | ull 4G 🔳                                  |  |  |  |
|----------------------------------------------------------------------------------------------------|----------------------------------------------------------------------------------------------------|-------------------------------------------|--|--|--|
| <ul> <li>Planes</li> <li>Processor destruction of suscribe debition automatico debition automatico and suscribe debition automatico and suscribe debition automatico and suscribe debition automatico automatico and suscribe debition automatico</li> <li>Status</li> <li>Status</li> <li>Sta</li></ul>                                                                                                    |                                                                                                    | poble                                     |  |  |  |
| Production DVV de descuentra of uncertier deblo autoradice<br>(deblo en primer page realizado autoradicio en torpital<br>succito)                                                                                                    | < Pic                                                                                                    | ines                                      |  |  |  |
| Rango de precios                                                                                                    | Precio con 50% de descuento al suscribir débito automático<br>(válido en primer pago realizado con débito automático en tarjeta<br>suscrita) |                                           |  |  |  |
| \$1.000<br>\$1.000<br>\$1.000<br>\$2.5.000<br>\$2.5.0000<br>\$2.5.0000<br>\$2.5.00000<br>\$2.5.0000<br>\$2.5.00000<br>\$2.5.00000<br>\$2.5.00000<br>\$2.5.00000<br>\$2.5.000000<br>\$2.5.000000<br>\$2.5.000000<br>\$2.5.000000<br>\$2.5.00000000<br>\$2.5.00000000000000<br>\$2.5.00000000000000000000000000000000000 | Rango c                                                                                                    | le precios                                |  |  |  |
| IO       \$25.000         Note the state of the state of                                                                                                    | \$1.000                                                                                                    | \$90.000                                  |  |  |  |
| Image: Second second secon                                                                                                    | •                                                                                                    | •                                         |  |  |  |
| Image: Second second secon                                                                                                    |                                                                                                    |                                           |  |  |  |
| GB       \$12,500         Apper limitodes       En el primer mes con debito automático         Ver detailes del plan       ✓         Comprar plan       ✓         MBB       \$99,090         Jimitados       \$450,000         \$450,000       \$450,000                                                                                                    | 10                                                                                                    | \$25.000<br>Precio regular                |  |  |  |
| Appa limitados       En el primer mes con debito automótico         Ver detalles del plan       ✓         Comprar plan       ✓         MBB       \$990.090         Directo regator       \$450.000         Verdetalles del plan       ✓                                                                                                    | GB                                                                                                    | \$12.500                                  |  |  |  |
| Ver detailes del plan<br>Comprar plan<br>MB \$90.000<br>Placa regular<br>\$45 0000                                                                                                    | Apps ilimitadas<br>🕓 🗐 🕑 🎯                                                                                                    | En el primer mes con<br>débito automático |  |  |  |
| Comprar plan<br>MB \$90.000<br>Precoraguar<br>bitimitados \$45 0000                                                                                                    | Ver detalles del plan 🗸 🗸                                                                                                    |                                           |  |  |  |
| MB \$90.000<br>Precto regular<br>Ilimitados \$45,000                                                                                                    | Comprar plan                                                                                                    |                                           |  |  |  |
| llimitados \$45,000                                                                                                    | MB                                                                                                    | <b>\$90.000</b><br>Precio regular         |  |  |  |
| <b>Ψ+0.000</b>                                                                                                    | llimitados                                                                                                    | \$45.000                                  |  |  |  |
| Apps ilimitadas En el primer mes con<br>débito automático                                                                                                    | Apps ilimitadas<br>ම                                                                                                    | En el primer mes con<br>débito automático |  |  |  |

Cra. 14 No.97-63. Piso 6 Edificio 14x97 Bogotá - Colombia www.virginmobile.co Asegúrate de que revisar el resumen de tu compra antes de realizar el pago, cuando estés seguro da clic en selección tu medio de pago.

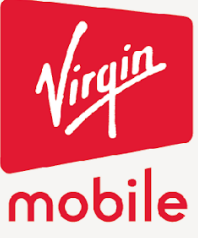

| 12:42 🖪<br>< Search                                                   | <b>.11</b> 4G 🔳                                               |
|-----------------------------------------------------------------------|---------------------------------------------------------------|
| Monor Comparison                                                      | bile<br>or plan                                               |
| < comp                                                                |                                                               |
| Resumen de                                                            | e tu compra                                                   |
| Número al que se carga                                                | irá el plan:                                                  |
| 310 636 6994                                                          | ~                                                             |
| Plan elegido                                                          | Apps Ilimitadas:                                              |
| 10GB                                                                  | 6 6 7 6                                                       |
| Total: \$25.000                                                       |                                                               |
| Programa el débito automático<br>en el primer mes y <b>5 GB más</b> h | o y obtén <b>50% de descuento</b><br>asta el 31 de diciembre* |
| ¿Tienes un cód                                                        | ligo de promo?                                                |
| Calessian                                                             |                                                               |
| Selecciona m                                                          | iedio de pago                                                 |
|                                                                       |                                                               |
|                                                                       |                                                               |

Elige el medio de pago que prefieras y completa tu compra.

| 12:42<br>◀ Search |                        | <b>i 4</b> 6 🗩 |
|-------------------|------------------------|----------------|
| <                 | mobile<br>Comprar Plan |                |
|                   | Elige tu medio de pag  | 0              |
|                   | Mi tarjeta guardada    | >              |
|                   | Otros medios de pago   | ):             |
| <b>⊜</b> ρ        | ∞ PSE                  | >              |
| E                 | Tarjeta de crédito     | >              |
| -                 | Bancolombia            | >              |
| 6                 | Efecty                 | >              |
|                   |                        |                |

Cra. 14 No.97-63. Piso 6 Edificio 14x97 Bogotá - Colombia www.virginmobile.co

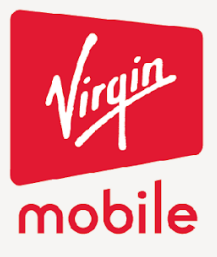

## **CON TODO**

El APP te va a direccionar a la pasarela de pago que selecciones y debes completar el proceso de pago según corresponda. Al final vas a ver el resumen de tu compra.

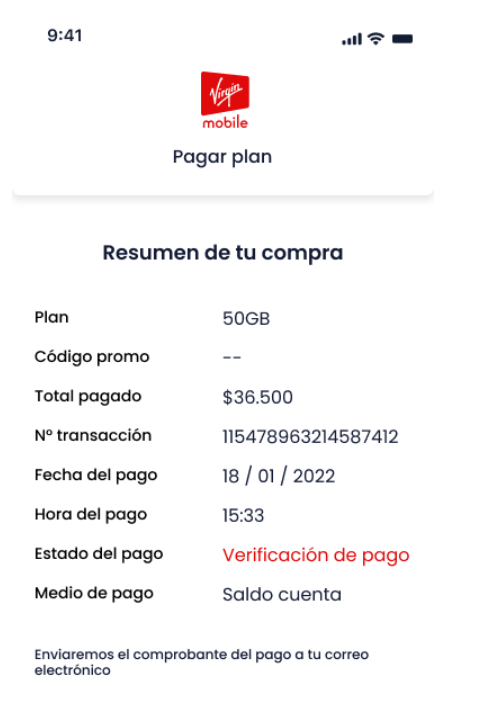

Volver al Inicio

Cra. 14 No.97-63. Piso 6 Edificio 14x97 Bogotá - Colombia www.virginmobile.co